## **README: ICE-T CabcameraUpdate**

Installationsanleitung:

**1**. Gehe in den Railworks Hauptordner:

Steam/Steamapps/Common/Railworks

2. Öffne die "Utilities exe."

**3.** Gehe auf "Paket-Manager", und drücke auf "Aktualisieren".

**4**. Warte bis der Grüne Balken fertig geladen hat, und wähle dann die Datei aus.

**!! Danach noch die Cache leeren !!** 

(Einstellungen/Werkezeuge/Cache leeren)

Diese Updates dürfen nirgendswo anders veröffentlicht werden. Für Schäden nehme ich keine Haftung.

Es setzt die Führerstandperspektive ein Stück zurück, alles ist noch mit der Maus bedienbar.

Es ist mit allen Updates kompatibel.

🙂 Gruß RE4828 🙂

Bei Fragen schreibt mir eine PN.